# 关于启用河南中医药大学访客预约系统的 通知

为保障学校正常工作秩序,做好常态化下疫情防控工作, 学校校外访客网上预约审批系统将于10月25日启用。校外 人员因公来校的,可由教职工或者访客通过系统进行预约。 请来校办理业务的人员提前预约。

1、教职工申请或者访客申请基本流程:

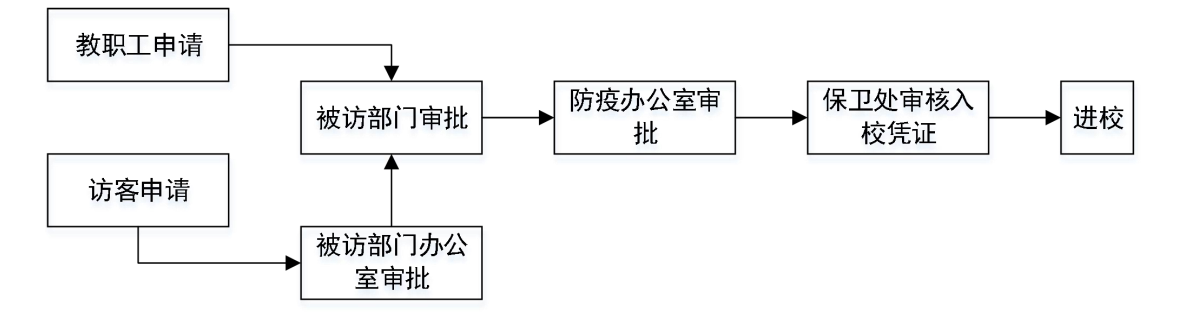

2、系统使用说明:

## 校外人员自行申请入校

通过微信/手机浏览器扫描下方二维码进行访客预约申 请,详细流程请见附件1:

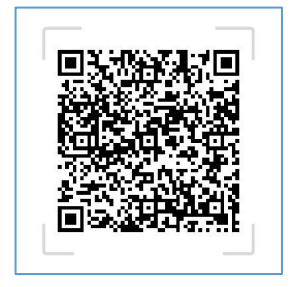

然后根据实际情况填写访客信息,填写完成后点击【提 交】发起申请。申请通过或者驳回后会收到短信提醒,审核 通过的访客可通过短信链接查看进校凭证,或者通过下方或 校门口的二维码查看进校凭证:

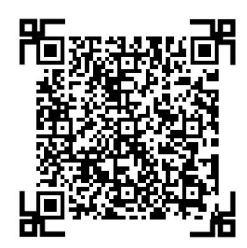

校外人员进入校园时,请向学校安保人员出示进校凭证 以入校。进校凭证分为四种,分别为已生效(通过的申请并 在访客的访问时间),未生效(通过的申请但是并不在访客 的访问时间),已失效(通过的申请但是已经过了访客的访 问时间),冻结中(由于紧急情况或者管理需要,管理员对 一些或全部校外访客进行申请冻结)。只有已生效的进校凭 证才可进入学校。

## 校内人员帮助校外人员申请入校

校内人员通过学校官网的网上办事大厅 (https://i.hactcm.edu.cn)进行登录,访问【公共服务】的 【访客预约】,点击【新建申请】进入申请流程,根据要求 填写访客信息,填写完成后可以点击保存草稿或者进行提 交。提交申请后,校内人员可以在应用页面上查看申请结果 及申请记录,校外人员也会收到相应的短信提醒。详细流程 请见附件2。

校内人员也可以通过今日校园进行申请,登录成功后, 在【服务】中【公共服务】模块,点击【访客预约】进入应 用。点击【新建】进入申请页面,根据实际情况填写访客信 息,填写完成后点击【提交】发起申请。应用页面默认展示 已生效的申请记录,可以通过选项查找全部记录。详细流程 请见附件3。

校外人员凭借短信链接或者上方提供的(校门口处的) 二维码生成自己的已生效的进校凭证进入学校。

3、业务咨询

新冠疫情防控领导小组办公室: 0371-65921156 保卫处: 0371-65665151

## 4、技术支持

信息化办公室: 0371-89997195

新冠疫情防控领导小组办公室

#### 保卫处

## 信息化办公室

#### 2021年10月25日